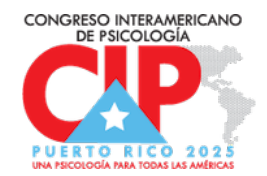

# Instrucciones para completar las tareas asignadas a tu perfil

Revisa y actualiza tu perfil | Carga la presentación | Firma el Acuerdo Comunitario

## **IMPORTANTE**

Estas tareas deben ser completadas por el **AUTOR PRINCIPAL/FIRST AUTHOR** de la presentación. Esta persona es la que tiene habilitada estas tareas. Si usted no es el primer autor no le aparecerán estas funciones.

#### PASOS PARA ACCEDER:

- 1. Accede a <u>https://cvent.me/AdArDx</u>
- 2. Ingresa con los datos, incluyendo el **correo electrónico**, que registraste en el sistema al momento de inscribirte
- **3.** El sistema te enviará un **código de verificación** a tu correo electrónico y/o como mensaje de texto. Ingresa el número que recibas.
- 4. Una vez dentro de la plataforma, localiza en la parte superior la sección de Mis Tareas/My Tasks.

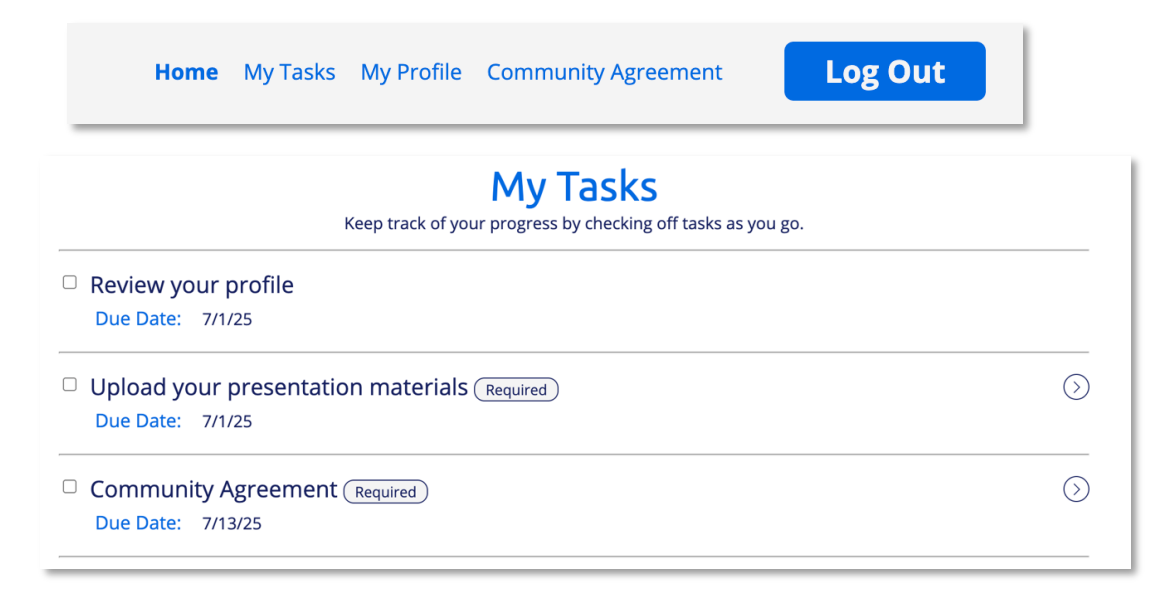

### CARGA TU PRESENTACIÓN

1. Accede a la sección de Cargar presentación y sube el archivo de tu presentación en formato PDF. Sigue las instrucciones para nombrar el archivo según impartido por el Comité Científico.

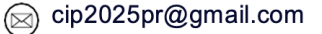

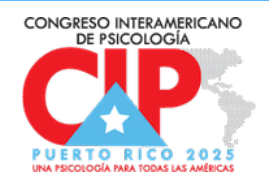

- a. Presiona sobre el botón de **Cargar/Upload** y localiza el archivo en tu dispositivo.
- b. Si la carga fue exitosa, aparecerá un cintillo que indicará que se cargó correctamente.

**NOTA**: Una vez cargada la presentación no debe removerla o cambiarla ya que la misma será descargada y ubicada en los equipos que se usarán para presentar el día del evento.

### **REVISA TU PERFIL**

- Localiza en la parte superior del menú la sección de Mi Perfil/My Profile para que accedas a tu perfil y puedas editar el contenido de ser necesario.
- 2. Presiona en Edit para ver los campos y añadir o editar la información.

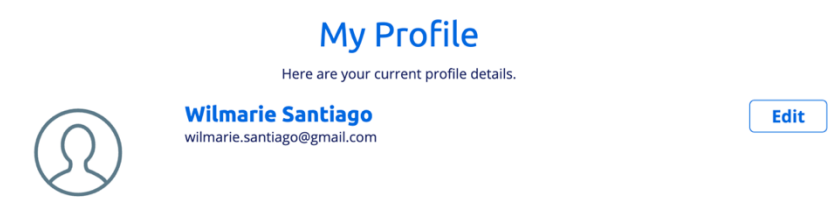

### FIRMA EL ACUERDO COMUNITARIO

- Accede en la parte superior del menú la sección de Acuerdo Comunitario/Community Agreement para que leas el contenido del acuerdo.
- 2. Presiona el botón de Edit para ver el acuerdo.
- 3. Deslízate hasta el final, y marca la casilla para firmar el acuerdo.

Por favor, haga clic en el botón "Estoy de acuerdo/l agree" para aceptar los términos y condiciones antes de continuar.

I agree

Una vez completada todas estas tareas, **MARCA LAS CASILLAS** y puedes salir de la plataforma. También puedes completar las tareas que tengas listas en este momento y acceder más adelante, antes de la fecha de inicio del evento, y completar el resto de las tareas.